## Manager / Team Member

## **Mid-Year Conversations**

All CSC Team Members and certain Field Team Members (Assistant Club Managers and up and DC Managers and up) will receive mid-year conversations. These will not be formalized in Workday, but managers will get a task in their inbox to acknowledge that a mid-year conversation occurred. Team Members will also acknowledge the mid-year conversation through a Workday inbox task.

Manager Mid-Year Conversation Acknowledgement

From your Workday inbox:

1. Navigate to your Workday inbox. Select the **Manager Evaluation** task for the Team Member.

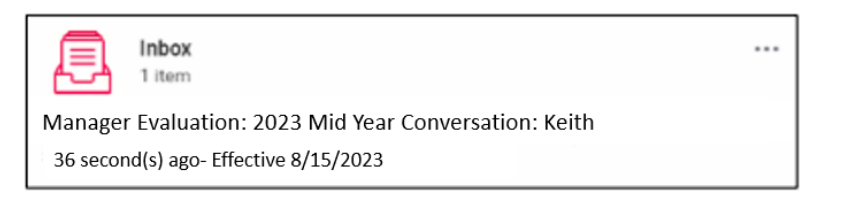

2. Click Get Started.

3. In the **Rating** field, select **Yes** to acknowledge the midyear conversation occurred.

| Complete Manager<br>Evaluation<br>Manager Evaluation: 2023 Mid Year<br>Conversation: Lisa Paine | Mid Year Conversation                                      |  |  |
|-------------------------------------------------------------------------------------------------|------------------------------------------------------------|--|--|
| 8/28/2023- 9/14/2023                                                                            | Question I acknowledge that I had a mid-year conversation. |  |  |
| Mid Year Conversation                                                                           | Rating * select one *                                      |  |  |
| O Review and Submit                                                                             | Answer ★ Format ∨ B I U Δ ∨ I III %                        |  |  |

- 4. In the **Answer** field, summarize the conversation talking points, especially any key action items that came out of the discussion.
- 5. Click Next.
- 6. Review the acknowledgement and click **Submit** which sends a task to the Team Member to acknowledge.

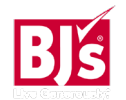

## Talent and Performance: Mid-Year Conversations

...

## Manager / Team Member

Team Member Mid-Year Conversation Acknowledgement

1. The Team Member will receive a task in their inbox to acknowledge the mid-year conversation.

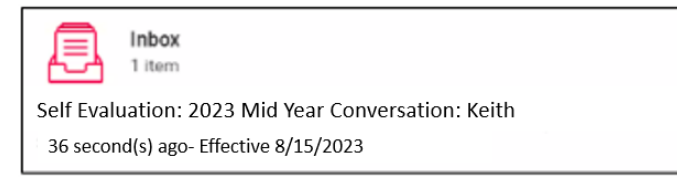

- 2. Open the task and click **Get Started.**
- 3. In the **Manager** section, the Team Member will be able to view their manager's acknowledgement and notes.
- 4. In the **Employee** section:
  - In the **Rating** field, select **Yes** to acknowledge the midyear conversation occurred.
  - In the **Answer** field, summarize the conversation talking points, especially any key action items that came out of the discussion.
- 5. Click Next.
- 6. Review the acknowledgement and click **Submit** which completes the process.

| Ľ. |  |
|----|--|
|    |  |
|    |  |

Team Members can view their completed performance reviews by navigating to their profile > click Performance > Performance Reviews.

|    | 4-4<br>4                       | Individual Goals Archived Goals | Performan  | ce Reviews    | Career Development Journeys |  |  |
|----|--------------------------------|---------------------------------|------------|---------------|-----------------------------|--|--|
|    | Keith                          | Completed 7 items               |            |               |                             |  |  |
|    |                                |                                 |            | Review Period |                             |  |  |
|    |                                | Review                          |            | Start Date    | End Date                    |  |  |
|    | 2023 Mid Year Conversation: Ke | eith                            | 01/30/2022 | 01/28/2023    |                             |  |  |
|    | Email Team                     | 2022 Employee Review: Keith     |            | 02/01/2022    | 08/01/2022                  |  |  |
|    |                                | 2021 Employee Review: Keith     |            | 01/31/2021    | 01/29/2022                  |  |  |
| 88 | Summary                        | 2020 Employee Review: Keith     |            | 03/01/2021    | 09/30/2021                  |  |  |
| B  | Job                            |                                 |            |               |                             |  |  |
| •  | Compensation                   |                                 |            |               |                             |  |  |
| ē  | Absence                        |                                 |            |               |                             |  |  |
| ß  | Рау                            |                                 |            |               |                             |  |  |
| i. | Performance                    |                                 |            |               |                             |  |  |
| 0  | Career                         |                                 |            |               |                             |  |  |
| ٤  | Personal                       |                                 |            |               |                             |  |  |
|    | Contact                        |                                 |            |               |                             |  |  |

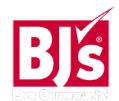